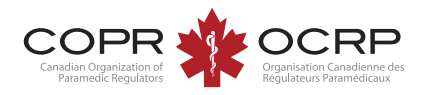

## Examination Application Instructions Welcome to COPR's NEW Applicant Portal

powered by Alinity™

When logged in to the applicant portal, click Apply on the Entry to Practice Examination tab.

| Applications                                                                                                    |                    |
|----------------------------------------------------------------------------------------------------|--------------------|
| Entry to Practice Examination                                                                                                    | Apply              |
| Apply for an Entry to Practice Examination after completing a<br>program, completing an International Assessment or after rece<br>endorsement by a provincial regulator. | Canadian<br>viving |
| Click <b>"Apply</b> " to start.                                                                                                    |                    |

Review the instructions. Select the application / Examination type (EMR, PCP, ACP).

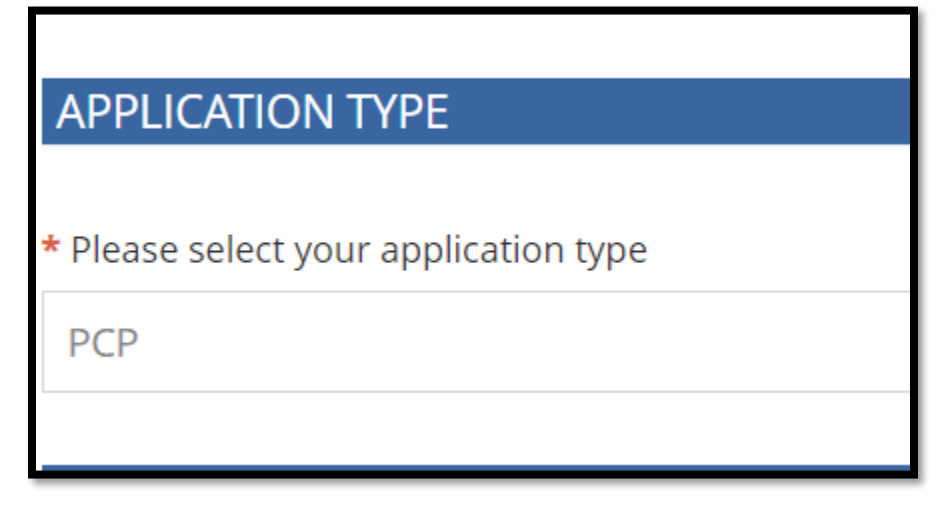

Proceed with the application.

- Click Save for Later to exit and return to your application later.
- Click Withdraw to cancel your application before submitting.
- Click Submit when your application is complete.

| Submit | Save for later | Withdraw |
|--------|----------------|----------|
|        |                | ,        |

## Pay the invoice using a credit card.

| From                                              | То                |             |               |
|---------------------------------------------------|-------------------|-------------|---------------|
| The Canadian Organization of Paramedic Regulators | Applicant, Test   |             |               |
| #205-3775 Pasqua Street, Regina SK S4S 6W8        | Regina, Saskatche | wan S0J 2E3 |               |
| Description                                       |                   |             | Total         |
| Administration Fee                                |                   |             | \$150.00      |
| PCP Examination Fee                               |                   |             | \$500.00      |
|                                                   |                   | Subtotal    | \$650.00      |
|                                                   |                   | GST         | \$32.50       |
|                                                   |                   | Total due   | \$682.50      |
|                                                   |                   | Downloa     | d receip. Pay |

Applications are not fully submitted and will not be reviewed until the invoice is paid.

Your Application is submitted and invoice is paid. Your application is ready for review.

| 17 (        | Open Application                       |   |             |   |  |
|-------------|----------------------------------------|---|-------------|---|--|
| Ent         | Entry to Practice Examination View     |   |             |   |  |
| Stat<br>Sub | StatusLast updatedSubmitted06-Mar-2024 |   |             |   |  |
| Rec         | quirements                             |   |             |   |  |
|             | Requirement                            |   | Cleared     |   |  |
| $\odot$     | Invoice                                | i | 06-Mar-2024 | i |  |
|             |                                        |   |             |   |  |

An unpaid invoice is displayed on the Applicant portal home page. The invoice requirement is displayed on the examination application.

| En  | try to Practice Examination | View    |   |               |   | No announcer | nents | 5        |    |             |
|-----|-----------------------------|---------|---|---------------|---|--------------|-------|----------|----|-------------|
| Sta | tus Last upda               | ted     |   | 🚍 My Invoices |   |              |       |          | Ir | iclude paid |
| Sub | omitted 06-Mar-20           | )24     |   | Date          | * | Total        | ÷     | Due      |    | ÷           |
| Red | quirements                  |         |   | 06-Mar-2024   |   | \$682.50     |       | \$682.50 |    | \$          |
|     | Requirement                 | Cleared |   | 1 invoice(s)  |   |              |       |          |    |             |
| 0   | Invoice                     | - (i    | D |               |   |              |       |          |    |             |
|     |                             |         |   |               |   |              |       |          |    |             |
|     |                             |         |   |               |   |              |       |          |    |             |

## PAID RECEIPTS

To access a copy of the paid receipt, check Include Paid under My Invoices

| My Invoices  |   |          |   | Inclu  | ude paid |
|--------------|---|----------|---|--------|----------|
| Date         | - | Total    | ¢ | Due    |          |
| 06-Mar-2024  |   | \$682.50 |   | \$0.00 |          |
| 1 invoice(s) |   |          |   |        |          |

## **DOCUMENTATION REQUIRED**

The status will display Awaiting Documents if you need to submit documentation, such as a certificate or transcript. Click Update to access the application.

| Ent         | try to Practice Examina | tion                    | 🖋 Update        |
|-------------|-------------------------|-------------------------|-----------------|
| Stat<br>Awa | us<br>aiting documents  | Last updat<br>06-Mar-20 | ed<br>24        |
| Rec         | quirements              |                         |                 |
|             | Requirement             |                         | Cleared         |
| $\oslash$   | Invoice                 | i                       | 06-Mar-2024 (i) |

Return to the Education section and upload documentation.

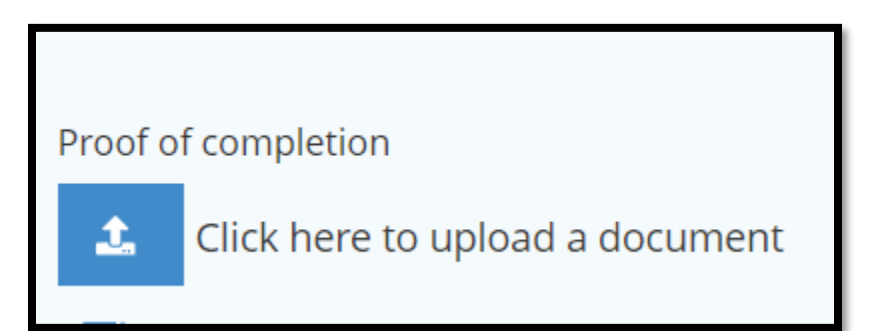

If COPR staff requests additional documentation or information, a comment will be added to your application.

| Entry to Practice Exar         | mination                    | 🖋 Update |
|--------------------------------|-----------------------------|----------|
| Status<br>Returned For updates | Last updated<br>06-Mar-2024 |          |

When your application is approved or conditionally approved while waiting for documentation, your examination will be displayed as Pending.

| Exam                                | \$<br>Date 🗘 | Status 🗘 |   |
|-------------------------------------|--------------|----------|---|
| Primary Care Paramedic<br>(English) | 06-Mar-2024  | Pending  | > |

When your application is fully approved with all documentation received, it will display as completed.

| Completed Applications                                          |
|-----------------------------------------------------------------|
| Entry to Practice Examination (PCP)<br>Effective<br>06-Mar-2024 |